# IT Essentials 5.0

# 6.8.3.10 Лабораторная работа — настройка беспроводного маршрутизатора в Windows XP

# Введение

Распечатайте и выполните эту лабораторную работу.

В этой лабораторной работе вы настроите и протестируете параметры беспроводной сети на маршрутизаторе Linksys E2500.

## Рекомендуемое оборудование

- Компьютер, работающий под управлением Windows XP.
- Установленная беспроводная сетевая плата.
- Установленная сетевая плата Ethernet.
- Беспроводной маршрутизатор Linksys E2500.
- Соединительный кабель Ethernet.

**Примечание**. Все параметры беспроводной связи в этой лабораторной работе относятся к беспроводному подключению на частоте 2,4 ГГц. Выполните те же действия для настройки беспроводного подключения с частотой 5 ГГц или для настройки обоих подключений — с частотами 2,4 ГГц. 4 5 ГГц.

## Действие 1

Узнайте у инструктора следующие данные, которые используются в лабораторной работе.

Сведения об адресе маршрутизатора:

| ІР-адрес                                            |  |
|-----------------------------------------------------|--|
| Маска подсети                                       |  |
| Имя маршрутизатора                                  |  |
| Сведения о параметрах сервера DHCP:                 |  |
| Начальный IP-адрес                                  |  |
| Максимальное число пользователей                    |  |
| Статический адрес DNS 1 (необязательно)             |  |
| Значения имен сети (SSID):<br>Новое имя сети (SSID) |  |
| Номер канала:                                       |  |

Канал \_

Доступ к маршрутизатору: Пароль маршрутизатора \_\_

Безопасность беспроводной сети: Ключ кодовой фразы

Важно! Используйте только настройки, назначенные инструктором.

#### Действие 2

Включите питание беспроводного маршрутизатора. Загрузите компьютер и начите сеанс с правами администратора.

Подключите компьютер к одному из портов **Ethernet** на беспроводном маршрутизаторе при помощи соединительного кабеля Ethernet.

## Действие 3

Откройте командную строку.

Введите команду ipconfig /renew.

Какой шлюз по умолчанию у данного компьютера?

## Действие 4

Откройте обозреватель. Введите IP-адрес шлюза по умолчанию в поле «URL» и нажмите клавишу **ВВОД**.

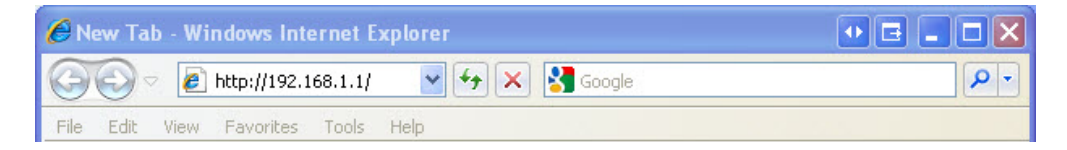

Откроется окно «Подключение к».

| Connect to 192.1                                                                                              | 68.1.1 🛛 🛛 🔀                                                                                                    |
|----------------------------------------------------------------------------------------------------|----------------------------------------------------------------------------------------------------|
|                                                                                                    | GP                                                                                                    |
| The server 192.168.<br>and password.<br>Warning: This server<br>password be sent in a<br>without a secure con | <ol> <li>1.1 at Linksys E2500 requires a username<br/>is requesting that your username and<br/>an insecure manner (basic authentication<br/>nection).</li> </ol> |
| User name:                                                                                                    | 2                                                                                                    |
| Password:                                                                                                    | ••••                                                                                                    |
|                                                                                                    | Remember my password                                                                                                    |
|                                                                                                    |                                                                                                    |
|                                                                                                    | OK Cancel                                                                                                    |

Введите пароль, предоставленный инструктором, в поле «Пароль:» и нажмите кнопку ОК.

# Действие 5

Появится окно настройки.

| Image: Straight Straight Straig | •<br>•   |
|----------------------------------------------------------------------------------------------------|----------|
| File Edit View Favorites Tools Help                                                                                                    | »        |
| x 🔛 Snagit 📰 🗃                                                                                                    | »        |
| 🖕 Favorites 🛛 🚕 🏸 Suggested Sites 👻 🌃 Free Hotmail 🖉 Web Slice Gallery 💌                                                                                                    | »        |
|                                                                                                    | »        |
| Basic Setup     Age → Safety → Tools → Q →                                                                                                    |          |
|                                                                                                    | ^        |
| Network Setup                                                                                                    |          |
| Router Address: 192 . 168 . 1 . 1                                                                                                    |          |
| Subnet Mask: 255.255.2 V                                                                                                    |          |
| Router Name : ITE2                                                                                                    |          |
| DHCP Server Setting DHCP Server:                                                                                                    |          |
| Start IP Address: 192 168 1 25                                                                                                    |          |
| Maximum Number of 10                                                                                                    |          |
| IP Address Range: 192 . 168 . 1. 25 to 34                                                                                                    |          |
| Client Lease Time: 0 minutes (0 means one day)                                                                                                    |          |
| Static DNS 1: 0 . 0 . 0                                                                                                    |          |
| Static DNS 2: 0 . 0 . 0                                                                                                    |          |
| Static DNS 3: 0 . 0 . 0                                                                                                    |          |
| WINS: 0 . 0 . 0                                                                                                    |          |
| Time Settings                                                                                                    |          |
| Time Zone (GMT-08:00) Pacific Time (USA & Canada)                                                                                                    | Ξ        |
| Automatically adjust clock for daylight saving changes.                                                                                                    |          |
|                                                                                                    |          |
| Reboot                                                                                                    |          |
| Redoot                                                                                                    |          |
|                                                                                                    |          |
|                                                                                                    |          |
| Save Settings Cancel Changes                                                                                                    | ~        |
|                                                                                                    | <u> </u> |

Введите следующие сведения об адресе маршрутизатора и параметрах сервера DHCP, предоставленные инструктором (действие 1): IP-адрес, маску подсети, имя маршрутизатора, начальный IP-адрес и максимальное число пользователей.

Нажмите кнопку Save Settings (Сохранить параметры).

Появится сообщение "Your settings have been successfully saved." (Параметры успешно сохранены).

| http://192.168.1.1/apply.cgi - Windows Internet Explorer                 | •       |           |     |
|--------------------------------------------------------------------------|---------|-----------|-----|
| 😋 💿 💌 🛃 http://192.168.1.1/apply.cgi                                     |         |           | P-  |
| File Edit View Favorites Tools Help                                      |         |           |     |
| X 🔤 Snagit 🔁 🚰                                                           |         |           |     |
| 🖕 Favorites 🛛 🚔 🏉 Suggested Sites 🔻 📶 Free Hotmail 🖉 Web Slice Gallery 👻 |         |           |     |
|                                                                          | afety 🕶 | Tools 👻 🔞 | • " |
| Your settings have been successfully saved                               |         |           |     |
| Done 🛛 🔂 🚱 Internet                                                      | - 🚯     | 💐 100%    | •   |

Нажмите кнопку Continue (Продолжить).

После перезагрузки маршрутизатора, возможно, потребуется снова войти в его систему.

## Действие 6

Откройте вкладку Wireless (Беспроводной доступ).

Щёлкните раскрывающееся меню **Network Mode** (Режим сети) для параметров **5 GHz Wireless Settings** (Параметры беспроводного подключения с частотой 5 ГГц).

| cisco.                    |                                                                            |                                      |                                                                                                    |                  |                        |         | Firmwa         | are Version: 1.0.02 |
|---------------------------|----------------------------------------------------------------------------|--------------------------------------|----------------------------------------------------------------------------------------------------|------------------|------------------------|---------|----------------|---------------------|
|                           |                                                                            |                                      |                                                                                                    |                  |                        |         | Linksys E2500  | E2500               |
| Wireless                  | Setup                                                                      | Wireless                             | Security                                                                                                    | Access<br>Policy | Application:<br>Gaming | s & Adı | ministration   | Status              |
|                           | Basic Wireless                                                             | s Settings                           | Wireless Security                                                                                                    | Gi               | uest Access            | Wirel   | ess MAC Filter |                     |
| Configuration View        | Manual (                                                                   | ) Wi-Fi Protected                    | ISetup™                                                                                                    |                  |                        |         | <u>Help</u>    |                     |
| 5 GHz Wireless Settings   | Network Mode<br>Network Name<br>Channel Width<br>Channel:<br>SSID Broadca: | e: N<br>e (SSID): M<br>v: W<br>st: © | lixed  viced viceds-A Only vicess-N Only sabled vice (DF3 vicess-N Conly vicess-N Conly vicess-N | MHz) ▼           |                        |         |                |                     |
| 2.4 GHz Wireless Settings | Network Mode                                                               | e: N                                 | lixed                                                                                                    | -                |                        |         |                |                     |

Какие технологии 802.11 поддерживаются?

Щёлкните раскрывающееся меню **Channel** (Канал) для параметров **5 GHz Wireless Settings** (Параметры беспроводного подключения с частотой 5 ГГц).

| cisco.                                        |                                                                                                    |                                                                                                    |                  |                          | Firmwar             | e Version: 1.0.02 |
|-----------------------------------------------|----------------------------------------------------------------------------------------------------|----------------------------------------------------------------------------------------------------|------------------|--------------------------|---------------------|-------------------|
|                                               |                                                                                                    |                                                                                                    |                  |                          | Linksys E2500       | E2500             |
| Wireless                                      | Setup Wirel                                                                                        | ess Security                                                                                                    | Access<br>Policy | Applications &<br>Gaming | Administration      | Status            |
|                                               | Basic Wireless Settings                                                                            | Wireless Sec                                                                                                    | urity   Gu       | iest Access              | Wireless MAC Filter |                   |
| Configuration View<br>5 GHz Wireless Settings | Manual      Wi-Fi Pro     Network Mode:     Network Name (SSID):     Channel Width:                | Mixed<br>Cisco55842<br>Auto (20 MHz or                                                                                                    | ▼<br>40 MHz) ▼   |                          | <u>Help</u>         |                   |
| 2.4 GHz Wireless Settings                     | Channel:<br>SSID Broadcast:<br>Network Mode:<br>Network Name (SSID):<br>Channel Width:<br>Channel: | Auto (DFS)<br>Auto (DFS)<br>36 - 5.180GHz<br>40 - 5.200GHz<br>44 - 5.220GHz<br>149 - 5.745GHz<br>157 - 5.785GHz<br>157 - 5.785GHz<br>161 - 5.805GHz | abled            |                          |                     |                   |

Какие каналы есть в списке?

Отключите режим сети для параметров **5 GHz Wireless Settings** (Параметры беспроводного подключения с частотой 5 ГГц), если инструктор не указал иное.

Щёлкните раскрывающееся меню **Network Mode** (Режим сети) для параметров **2.4 GHz Wireless Settings** (Параметры беспроводного подключения с частотой 2,4 ГГц).

| <br>Network Mode:<br>Network Name (SSID):<br>Channel Width:<br>Channel:<br>SSID Broadcast: | Mixed   Mixed  Wireless-B/G Only  Wireless-B Only  Wireless-R Only  Wireless-N Only  Disabled  Thabled  Disabled |  |
|--------------------------------------------------------------------------------------------|----------------------------------------------------------------------------------------------------|--|
|                                                                                            |                                                                                                    |  |
|                                                                                            |                                                                                                    |  |

Какие технологии 802.11 поддерживаются?

Выберите Mixed (Смешанный) в раскрывающемся списке Network Mode (Режим сети).

| 2.4 GHz Wireless Settings | Network Mode:<br>Network Name (SSID): | Mixed<br>Cisco55842          |  |
|---------------------------|---------------------------------------|------------------------------|--|
|                           | Channel Width:                        | 20 MHz Only                  |  |
|                           | Channel:                              | Auto 👻                       |  |
|                           | SSID Broadcast:                       | Enabled Obisabled            |  |
|                           |                                       |                              |  |
|                           |                                       | Save Settings Cancel Changes |  |

Какое имя сети (SSID) по умолчанию у беспроводного маршрутизатора?

Введите cisco# в поле «Имя сети (SSID):», где # — номер, назначенный инструктором.

Щёлкните раскрывающееся меню **Channel** (Канал) для параметров **2.4 GHz Wireless Settings** (Параметры беспроводного подключения с частотой 2,4 ГГц).

| 2.4 GHz Wireless Settings | Channel Width:<br>Channel:<br>SSID Broadcast:<br>Network Mode:<br>Network Name (SSID):<br>Channel Width:<br>Channel:<br>SSID Broadcast: | Auto<br>1 - 2.412GHZ<br>2 - 2.417GHZ<br>3 - 2.422GHZ<br>4 - 2.427GHZ<br>5 - 2.432GHZ<br>6 - 2.437GHZ<br>7 - 2.442GHZ<br>8 - 2.447GHZ<br>9 - 2.457GHZ<br>10 - 2.457GHZ<br>10 - 2.457GHZ<br>Auto<br>© Enabled © D | abled    |                |  |  |
|---------------------------|----------------------------------------------------------------------------------------------------|----------------------------------------------------------------------------------------------------|----------|----------------|--|--|
|                           |                                                                                                    |                                                                                                    |          |                |  |  |
|                           |                                                                                                    | Save                                                                                                    | Settings | Cancel Changes |  |  |

Какие каналы есть в списке?

Выберите номер канала, указанный инструктором.

Выберите **Save Settings** (Сохранить параметры) **> Continue** (Продолжить) и закройте обозреватель.

## Действие 7

Отсоедините кабель Ethernet от компьютера.

Просмотрите беспроводные сети, связанные с беспроводным адаптером, который настроен для данного компьютера.

Выберите Пуск > Панель управления > Сетевые подключения, правой кнопкой мыши щёлкните сетевой адаптер и выберите пункт Просмотр доступных беспроводных сетей.

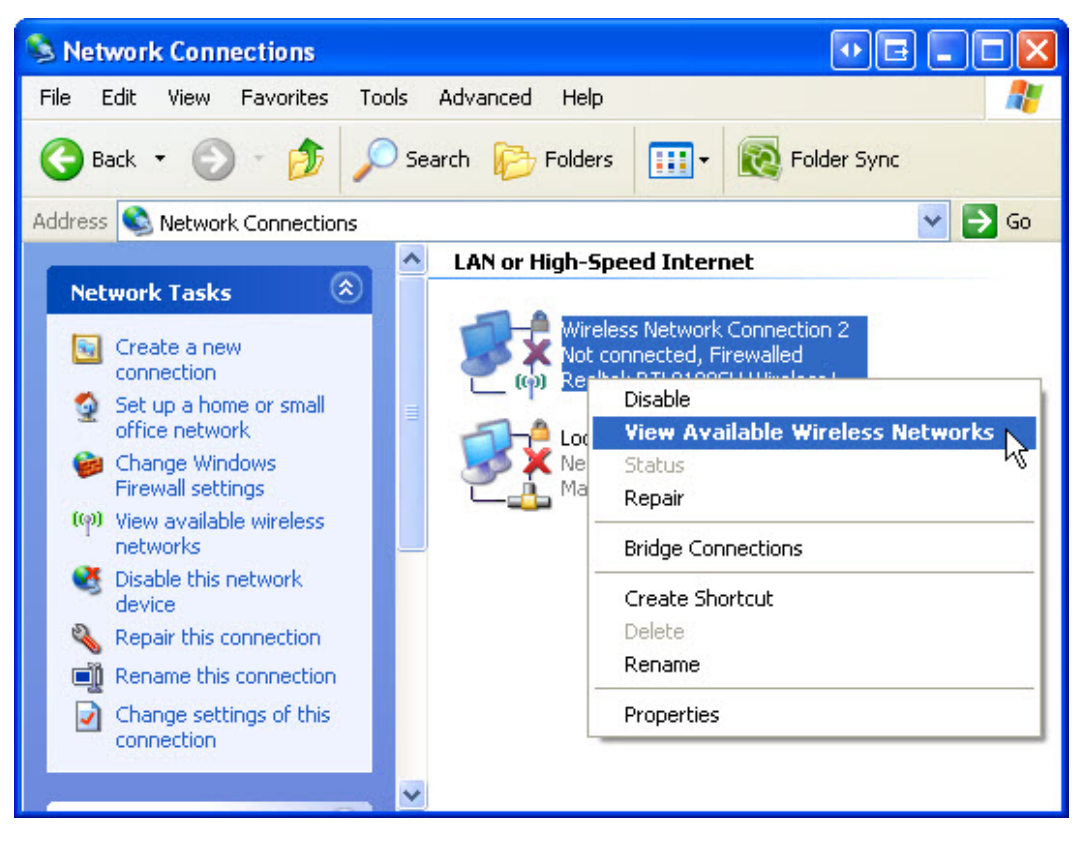

Появится список доступных беспроводных сетей.

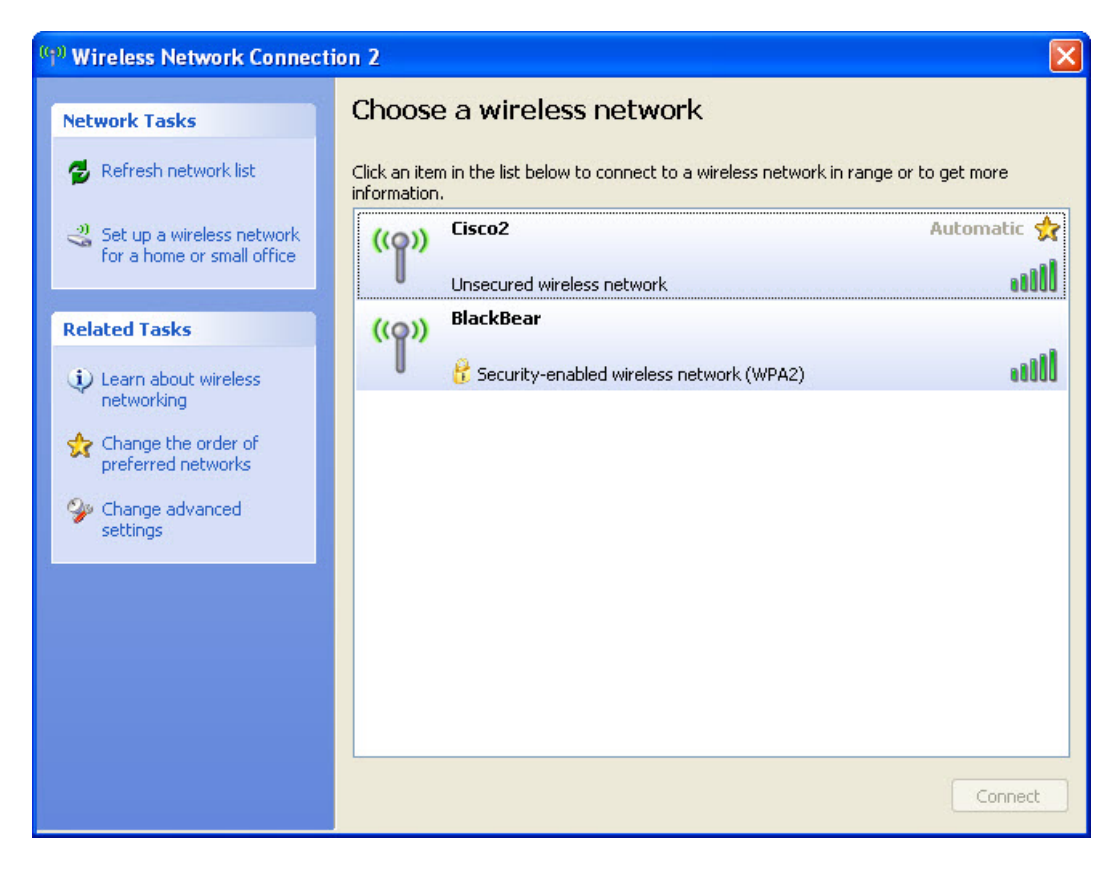

Какие беспроводные сети доступны?

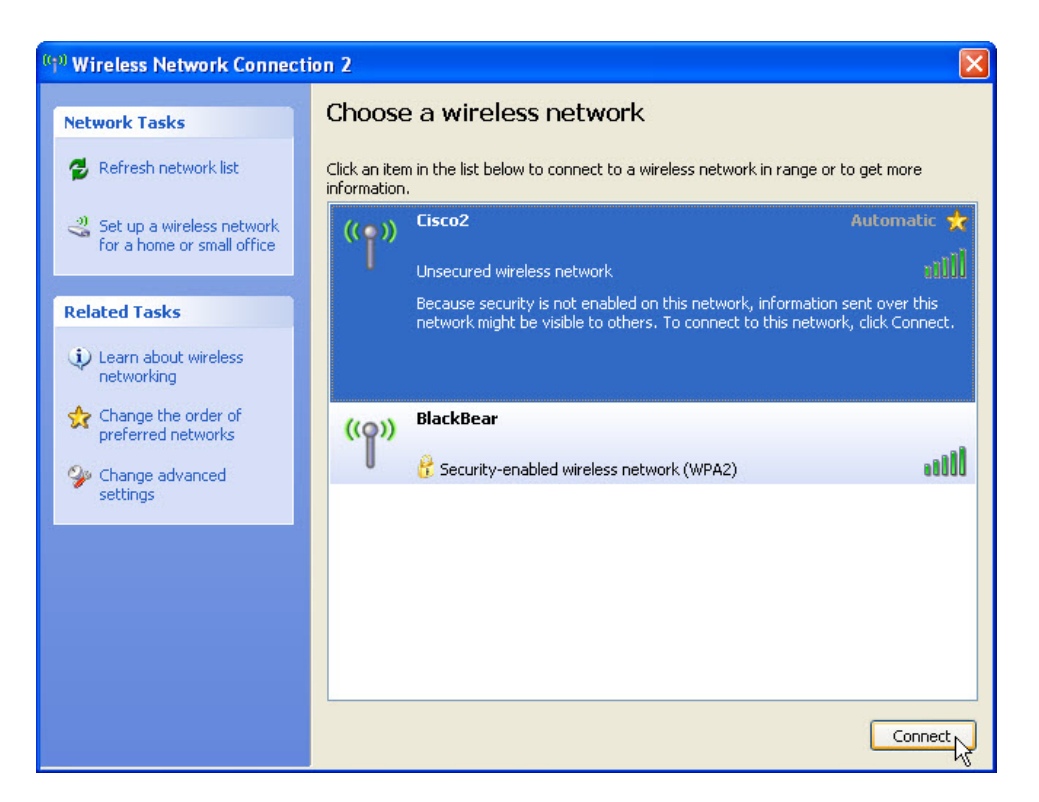

Выберите cisco#, где # — номер, назначенный инструктором, и нажмите кнопку Подключиться.

Появится окно «Подождите, выполняется подключение к сети Cisco#».

| Wireless Network Connection                                 |
|-------------------------------------------------------------|
|                                                             |
| Please wait while Windows connects to the 'Cisco2' network. |
| Waiting for the network                                     |
| Cancel                                                      |

Откроется окно «Выберите беспроводную сеть», где будет показано подключение к сети Cisco#.

| (0 | <sup>0)</sup> Wireless Network Connecti              | on 2                         |                                                                 |                |
|----|------------------------------------------------------|------------------------------|-----------------------------------------------------------------|----------------|
|    | Network Tasks                                        | Choose                       | e a wireless network                                            |                |
|    | network list                                         | Click an iten<br>information | n in the list below to connect to a wireless network in range o | or to get more |
|    | Set up a wireless network for a home or small office | ((ဓူ))                       | Cisco2                                                          | Connected 🔶    |
|    |                                                      | U                            | Unsecured wireless network                                      | 0006           |
|    | Related Tasks                                        | (( <b>ရ</b> ))               | Blackbear                                                       |                |
|    | Learn about wireless networking                      | U                            | 👸 Security-enabled wireless network (WPA2)                      |                |
|    | Change the order of preferred networks               |                              |                                                                 |                |
|    | Settings                                             |                              |                                                                 |                |
|    |                                                      |                              |                                                                 |                |
|    |                                                      |                              |                                                                 |                |
|    |                                                      |                              |                                                                 |                |
|    |                                                      |                              |                                                                 |                |
|    |                                                      |                              |                                                                 | Disconnect     |

Нажмите кнопку Изменить дополнительные параметры.

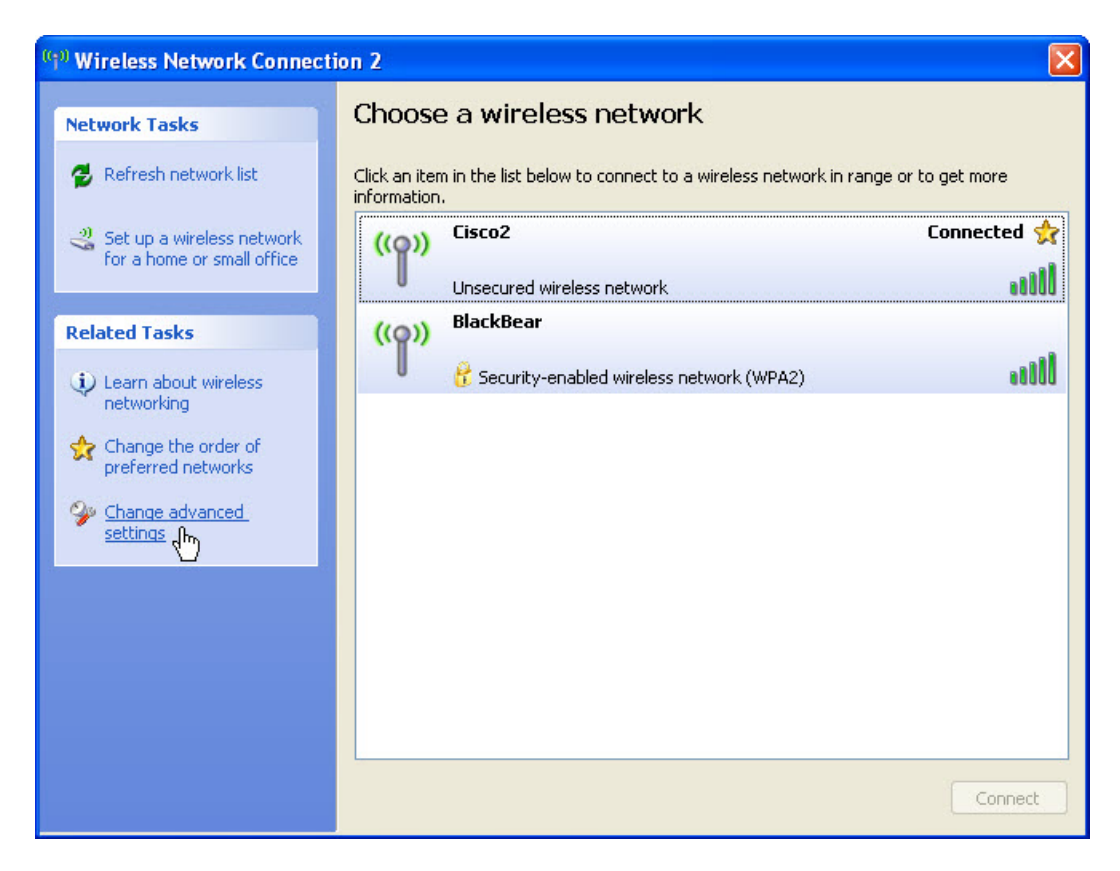

Откроется окно «Свойства подключения к беспроводной сети».

| 🗕 Wirel         | ess Network Con                                             | nection                     | 2 Prop                | erties 🛛 🥐 🚺                 |
|-----------------|-------------------------------------------------------------|-----------------------------|-----------------------|------------------------------|
| General         | Wireless Networks                                           | Advance                     | 3                     |                              |
| 🔽 Use           | Windows to configur                                         | e my wirele                 | ss netwo              | ork settings                 |
| Availa          | able networks:                                              |                             |                       |                              |
| To co<br>abou   | onnect to, disconnect<br>t wireless networks in             | from, or fin<br>range, clic | d out mo<br>k the but | re information<br>ton below. |
|                 |                                                             |                             | /iew Win              | eless Networks               |
| Pelov           | v:<br>Cisco2 (Automatic)                                    |                             |                       | Move up<br>Move down         |
| Learn<br>confic | Add Remo<br>about <u>setting up wire</u><br><u>uration.</u> | ve                          | Propertie<br><u>k</u> | s<br>Advanced                |
| ,               |                                                             |                             | OK                    | Cancel                       |

Перейдите на вкладку Беспроводные сети и выберите Cisco# (автоматически) > Свойства.

| Network name (SSID): Cisco2 Connect even if this network is not broadcasting Wireless network key |       |
|---------------------------------------------------------------------------------------------------|-------|
| Connect even if this network is not broadcasting<br>Wireless network key                          |       |
|                                                                                                   |       |
| This network requires a key for the following:                                                    |       |
| Network Authentication: Open                                                                      | ~     |
| Data encryption: Disabled                                                                         | *     |
| Network key:                                                                                      |       |
| Confirm network key:                                                                              |       |
| Key index (advanced): 1                                                                           |       |
| The key is provided for me automatically                                                          |       |
| This is a computer-to-computer (ad hoc) network; wir                                              | eless |

Когда откроется окно «Свойства Cisco#», снимите флажок Подключаться, даже если эта сеть не ведет вещание и нажмите кнопку «ОК».

| sco2 properties                               | ?                                              |
|-----------------------------------------------|------------------------------------------------|
| Association Authentical                       | ion Connection                                 |
| Network name (SSID):                          | Cisco2                                         |
| Connect even if th                            | nis network is not broadcasting                |
| This network requires                         | a key for the following:                       |
| Network Authenticati                          | on: Open 💌                                     |
| Data encryption:                              | Disabled 💌                                     |
| Network key:                                  | •••••                                          |
| Confirm network key:                          |                                                |
| Key index (advanced)                          | : 1                                            |
| The key is provide                            | d for me automatically                         |
| This is a computer-to<br>access points are no | -computer (ad hoc) network; wireless<br>t used |
|                                               | OK Cancel                                      |

При появлении предупреждения нажмите кнопку Продолжить.

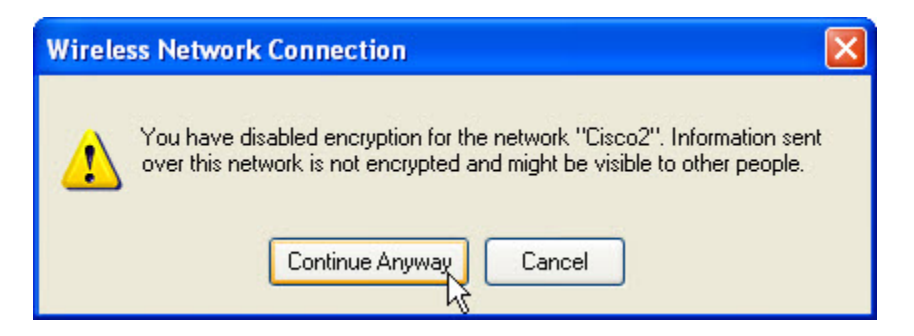

Перейдите на вкладку **Подключение**, снимите флажок **Подключаться, если сеть находится в радиусе действия** и нажмите кнопку «ОК».

| Association Authentication Connection Automatic connection Whenever this network is detected, Windows can connect to it automatically. Connect when this network is in range | isco2 prop                        | perties                                           |               |                  | ?      |
|----------------------------------------------------------------------------------------------------|-----------------------------------|---------------------------------------------------|---------------|------------------|--------|
| Automatic connection<br>Whenever this network is detected, Windows can connect<br>to it automatically.<br>Connect when this network is in range                              | Association                       | Authentication                                    | Connection    |                  |        |
|                                                                                                    | - Automatic<br>Whene<br>to it aut | c connection<br>ver this network i<br>omatically. | s detected, W | indows can conne | ct     |
|                                                                                                    |                                   |                                                   |               | nange            |        |
|                                                                                                    |                                   |                                                   |               |                  |        |
|                                                                                                    |                                   |                                                   |               |                  |        |
|                                                                                                    |                                   |                                                   |               |                  |        |
|                                                                                                    |                                   |                                                   |               |                  |        |
|                                                                                                    |                                   |                                                   |               |                  | Second |

При появлении предупреждения нажмите кнопку Продолжить.

Нажмите кнопку **ОК**, чтобы закрыть окно «Свойства подключения к беспроводной сети».

## Действие 8

Откройте обозреватель. Введите IP-адрес шлюза по умолчанию в поле «URL» и нажмите клавишу **ВВОД**.

Откроется окно «Подключение к».

| Connect to 192.1                                                                                            | 68.1.1 🛛 🛛 🔀                                                                                                    |
|----------------------------------------------------------------------------------------------------|----------------------------------------------------------------------------------------------------|
| R                                                                                                    | GA                                                                                                    |
| The server 192.168.<br>and password.<br>Warning: This server<br>password be sent in<br>without a secure con | <ol> <li>1.1 at Linksys E2500 requires a username<br/>is requesting that your username and<br/>an insecure manner (basic authentication<br/>nection).</li> </ol> |
| User name:                                                                                                  | 2                                                                                                    |
| Password:                                                                                                   | •••••                                                                                                    |
|                                                                                                    | Remember my password                                                                                                    |
|                                                                                                    |                                                                                                    |
|                                                                                                    | OK Cancel                                                                                                    |

Введите пароль, предоставленный инструктором, в поле «Пароль:».

Появится окно настройки.

Перейдите в раздел "Basic Wireless Settings" (Основные параметры беспроводной сети). Выберите **Disabled** (Отключить) для вещания имени сети на частоте 2,4 ГГц.

| 2.4 GHz Wireless Settings | Network Mode:        | Mixed 👻                      |  |
|---------------------------|----------------------|------------------------------|--|
|                           | Network Name (SSID): | Cisco1                       |  |
|                           | Channel Width:       | 20 MHz Only                  |  |
|                           | Channel:             | 6 - 2.437GHZ 🔻               |  |
|                           | SSID Broadcast:      | Enabled Isabled              |  |
|                           |                      |                              |  |
|                           |                      |                              |  |
|                           |                      | Save Settings Cancel Changes |  |

Выберите Save Settings (Сохранить параметры) > Continue (Продолжить).

Почему вы отключили вещание имени сети?

Просмотрите беспроводные сети, связанные с беспроводным адаптером, который настроен для данного компьютера.

Выберите Пуск > Панель управления > Сетевые подключения, правой кнопкой мыши щёлкните беспроводной адаптер и выберите пункт Просмотр доступных беспроводных сетей.

**Примечание**. Возможно, потребуется обновлять список каждые 30 секунд, пока подключение Cisco# не исчезнет.

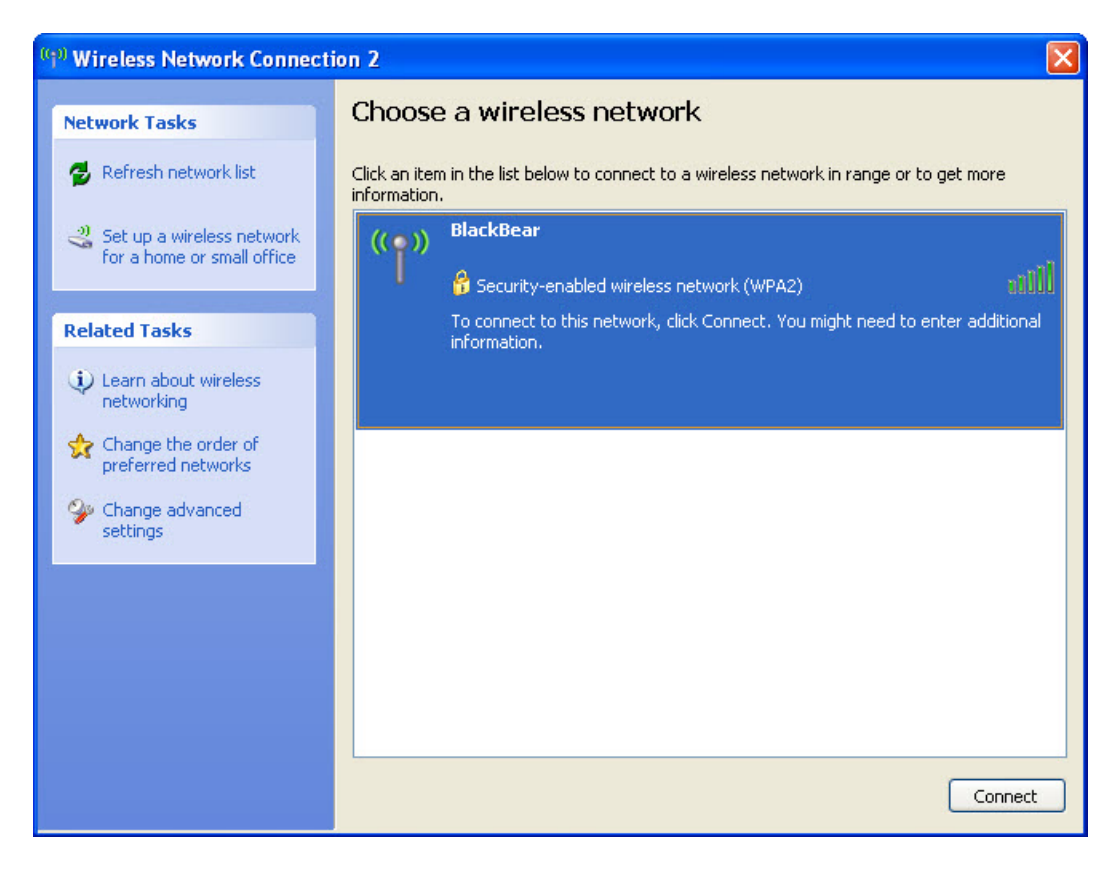

Какие беспроводные сети доступны?

Выберите Пуск > Панель управления > Сетевые подключения, правой кнопкой мыши щёлкните беспроводной адаптер и выберите Свойства > Просмотр сетей, а затем Cisco# (по требованию) > Свойства.

| 🕹 Wireless Network Con                                      | nection 2 Properties 👘 🛛 🔀                                           |
|-------------------------------------------------------------|----------------------------------------------------------------------|
| General Wireless Networks                                   | Advanced                                                             |
| Use Windows to configur                                     | e my wireless network settings                                       |
| - Available networks:                                       |                                                                      |
| To connect to, disconnect<br>about wireless networks in     | from, or find out more information<br>range, click the button below. |
|                                                             | View Wireless Networks                                               |
| Preferred networks:<br>Automatically connect to a<br>below: | wailable networks in the order listed<br>Move up<br>Move down        |
| Add Remo                                                    | ve Properties                                                        |
|                                                             | OK Cancel                                                            |

Когда откроется окно «Свойства Cisco#», установите флажок **Подключаться, даже если эта сеть** не ведет вещание и нажмите кнопку «ОК».

Перейдите на вкладку **Подключение**, установите флажок **Подключаться, если сеть находится в радиусе действия** и дважды нажмите кнопку «ОК».

| Cisco2 prop                     | perties                                                  | ? 🛛                              |  |
|---------------------------------|----------------------------------------------------------|----------------------------------|--|
| Association                     | Authentication                                           | Connection                       |  |
| Network na                      | ame (SSID):                                              | Cisco2                           |  |
| ✓ Conn<br>Wireless<br>This netv | ect even if this ne<br>network key<br>vork requires a ke | twork is not broadcasting        |  |
| Network                         | Authentication:                                          | Open 💌                           |  |
| Data en                         | cryption:                                                | Disabled 🔽                       |  |
| Network                         | key:                                                     | ******                           |  |
| Confirm r                       | Confirm network key:                                     |                                  |  |
| Key inde                        | x (advanced):<br>.ey is provided for                     | 1 🔹<br>me automatically          |  |
| This is access                  | a computer-to-com<br>points are not use                  | puter (ad hoc) network; wireless |  |

Когда откроется окно «Сетевые подключения», нажмите кнопку **Просмотр доступных беспроводных сетей**.

| Solutions Network Connections                                                                                                    |                                                                                                    |          |
|----------------------------------------------------------------------------------------------------|----------------------------------------------------------------------------------------------------|----------|
| File Edit View Favorites Tool                                                                                                    | s Advanced Help                                                                                                    | <b>A</b> |
| 🕝 Back + 🕥 + 🏂 🔎                                                                                                    | Search 🌮 Folders 📰 🔹 🔞 Folder Sync                                                                                                    |          |
| Address 🔕 Network Connections                                                                                                    |                                                                                                    | Go       |
| Network Tasks       Image: Create a new connection         Image: Create a new connection       Image: Create a new connection         Image: Create a new connection       Image: Create a new connection         Image: Create a new connection       Image: Create a new connection         Image: Create a new connection       Image: Create a new connection         Image: Create a new connection       Image: Create a new connection         Image: Create a new connection       Image: Create a new connection         Image: Create a new connection       Image: Create a new connection         Image: Create a new connection       Image: Create a new connection         Image: Create a new connection       Image: Create a new connection         Image: Create a new connection       Image: Create a new connection         Image: Create a new connection       Image: Create a new connection | LAN or High-Speed Internet      Wireless Network Connection 2     Not connected, Firewalled     Realtek RTL81885U Wireless L      Local Area Connection 4     Network cable unplugged, Fire Marvell Yukon 88E8001/8003/ |          |
|                                                                                                    | v                                                                                                    |          |

Нажимайте кнопку Обновить список сетей, пока подключение Cisco# не появится в списке.

![](_page_18_Picture_2.jpeg)

Какие беспроводные сети доступны?

#### Действие 9

Подключитесь к **cisco#**, где # — номер, назначенный инструктором, и войдите в систему на маршрутизаторе.

Для начала сеанса на маршрутизаторе используйте обозреватель.

Перейдите на вкладку **Wireless** (Беспроводной доступ) и выберите **Wireless Security** (Безопасность беспроводной сети).

| ← → € http://192.168.     | タ - 🖻 Ċ X 💋 w           | ireless Security                   | ×                                      |                     | - • ×              |
|---------------------------|-------------------------|------------------------------------|----------------------------------------|---------------------|--------------------|
| File Edit View Favorites  | Tools Help              |                                    |                                        |                     |                    |
| 🟠 🔻 🖾 👻 🚍 🕈 F             | age ▼ Safety ▼ Tools    | • 🕢 • 🔊 🔊                          |                                        |                     |                    |
| uluilu<br>cisco.          |                         |                                    |                                        | Firmwar             | re Version: 1.0.02 |
|                           |                         |                                    |                                        | Linksys E2500       | E2500              |
| Wireless                  | Setup Wire              | less Security                      | Access Applications &<br>Policy Gaming | Administration      | Status             |
|                           | Basic Wireless Settings | Wireless Security                  | Guest Access                           | Wireless MAC Filter |                    |
| 5 GHz Wireless Security   |                         |                                    |                                        |                     | E                  |
|                           | Security Mode:          | Disabled                           | <b>X</b>                               | Help                |                    |
| 2.4 GHz Wireless Security |                         |                                    |                                        |                     |                    |
|                           | Security Mode:          | Disabled                           | •                                      |                     |                    |
|                           |                         | WPA2/WPA Mixed Mo<br>WPA2 Personal | de                                     | -                   |                    |
|                           |                         | WPA Personal WPA2/WPA Enterprise   | e Mixed Mode                           |                     |                    |
|                           |                         | WPA2 Enterprise<br>WPA Enterprise  | ncel Change                            | s                   |                    |
|                           |                         | RADIUS                             |                                        |                     | -                  |
|                           |                         | UISADIEU                           |                                        |                     | € <b>100%</b> ▼    |

В раскрывающемся списке Security Mode (Режим безопасности) для беспроводной связи на частоте 2,4 ГГц выберите WPA2-Personal.

| A http://192.168                  | Q - R C X Ø Wirele      | er Security       |                                       |                |                   |
|-----------------------------------|-------------------------|-------------------|---------------------------------------|----------------|-------------------|
| File Edit View Eavorites          |                         | ss security       | <u>^</u>                              |                |                   |
|                                   | ne 🗙 Safety 💌 Tools 💌 🏈 | - N N             |                                       |                |                   |
|                                   | je surety roots         |                   |                                       |                | •                 |
| uluih<br>cisco.                   |                         |                   |                                       | Firmwar        | e Version: 1.0.02 |
|                                   |                         |                   |                                       | Linksys E2500  | E2500             |
| Wireless                          | Setup Wireles           | s Security A      | ccess Applications &<br>Policy Gaming | Administration | Status            |
|                                   |                         | Wireless Security |                                       |                |                   |
| 5 GHz Wireless Security           |                         |                   |                                       |                | =                 |
|                                   | Security Mode:          | Disabled          |                                       | Help           |                   |
| 2.4 GHz Wireless Security         |                         |                   |                                       |                |                   |
|                                   | Security Mode:          | WPA2 Personal     | •                                     |                |                   |
|                                   | Passphrase:             | ITEv5.0!          |                                       |                |                   |
|                                   |                         |                   |                                       |                |                   |
|                                   |                         | Save Settin       | ngs Cancel Change                     | s              | -                 |
| •                                 |                         | m                 |                                       |                | 4                 |
| javascript:to_submit(document.for | ms[0])                  |                   |                                       |                | 🔍 100% 🔻 🔄        |

Введите кодовую фразу **ITEv5.0!** и выберите **Save Settings** (Сохранить параметры) **> Continue** (Продолжить).

# Действие 10

Просмотрите беспроводные сети, связанные с беспроводным адаптером, который настроен для данного компьютера.

![](_page_20_Picture_2.jpeg)

Выберите cisco#, где # — номер, назначенный инструктором, и нажмите кнопку Подключиться.

| Wireless Network Con                                                                    | nection 🛛 🗙                                                                                                    |
|-----------------------------------------------------------------------------------------|----------------------------------------------------------------------------------------------------|
| The network 'Cisco2' requir<br>key helps prevent unknowr<br>Type the key, and then clic | es a network key (also called a WEP key or WPA key). A networl<br>i intruders from connecting to this network.<br>k Connect. |
| Network key:                                                                            | •••••                                                                                                    |
| Confirm network key:                                                                    | •••••                                                                                                    |
|                                                                                         | Connect                                                                                                    |

Когда появится окно настройки безопасности, введите **ITEv5.0!** в качестве ключа сети и нажмите кнопку **Подключиться**.

| Wireless Network Connection                                 |
|-------------------------------------------------------------|
| • 📑                                                         |
| Please wait while Windows connects to the 'Cisco2' network. |
| Waiting for network to be ready                             |
| Cancel                                                      |

Появится окно «Подождите, выполняется подключение к сети Cisco#».

Когда окно закроется, воспользуйтесь обозревателем для начала сеанса на маршрутизаторе

Если доступ к графическому интерфейсу маршрутизатора невозможен, обратитесь к инструктору.

## Действие 11

Восстановите следующие параметры настроек, если инструктор не указал иное.

Подключите компьютер к одному из портов **Ethernet** на беспроводном маршрутизаторе при помощи соединительного кабеля Ethernet.

| Сведения об адресе маршрутизатора:<br>IP-адрес 192.168.1.1             |
|------------------------------------------------------------------------|
| Маска подсети255.255.255.0                                             |
| Имя маршрутизатора Linksys                                             |
| Сведения о параметрах сервера DHCP:<br>Начальный IP-адрес192.168.1.100 |
| Максимальное число пользователей50                                     |
| Статический адрес DNS 1 (необязательно) пусто                          |
| Значения имен сети (SSID):<br>Имя сети (SSID) Linksys                  |
| Вещание имени сети Отключено                                           |
| Номер канала:<br>Канал Авто                                            |
| Доступ к маршрутизатору:<br>Пароль маршрутизатора admin                |
| Безопасность беспроводной сети:<br>Режим безопасности Отключен         |

Закройте обозреватель и завершите сеанс на компьютере.